# **CVEC CONTRIBUTION ADMINISTRATIVE PROCESS STEP BY STEP GUIDE**

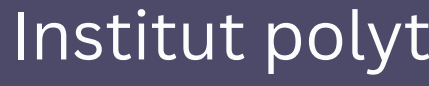

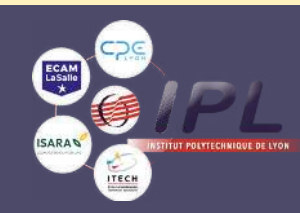

Institut polytechnique de Lyon - CVEC contribution

STEP 1 - Registration process - create your profile on messervices.etudiants.gouv.fr

STEP 2 - Connexion process - create your password

**STEP 3 – Payment process** 

STEP 4 – Confirmation of payment - Submit the proof of payment to your university

STEP 5 – I need to obtain an acknowledgment of payment by exemption\*.

(for french scholarship holders\* and refugee students\* cf criteria p 20)

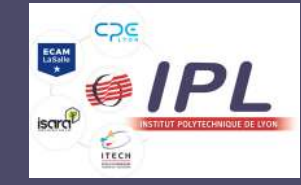

# p. 3-11 p. 12-13 p. 14-18 p. 19 p. 20-21

Institut polytechnique de Lyon - CVEC contribution

In order to pay the CVEC contribution you need to create an account on **messervices.etudiant.gouv.fr**. 2 options to create an account :

**1-** Go to the home page of https://cvec.etudiant.gouv.fr and click on

"get my certificate"

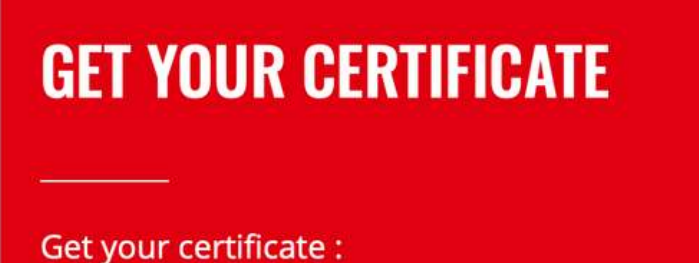

1. Log in or create an account

- 2. Indicate your city of study
- 3. Pay your CVEC or apply for an exemption
- 4. Obtain your certificate, to be presented to your institution when you register

Even if you are exempt, you must follow the same procedure.

> **GET MY CERTIFICATE** Current academic year 2022-23

**VIEW MY CERTIFICATE** academic year 2021-22

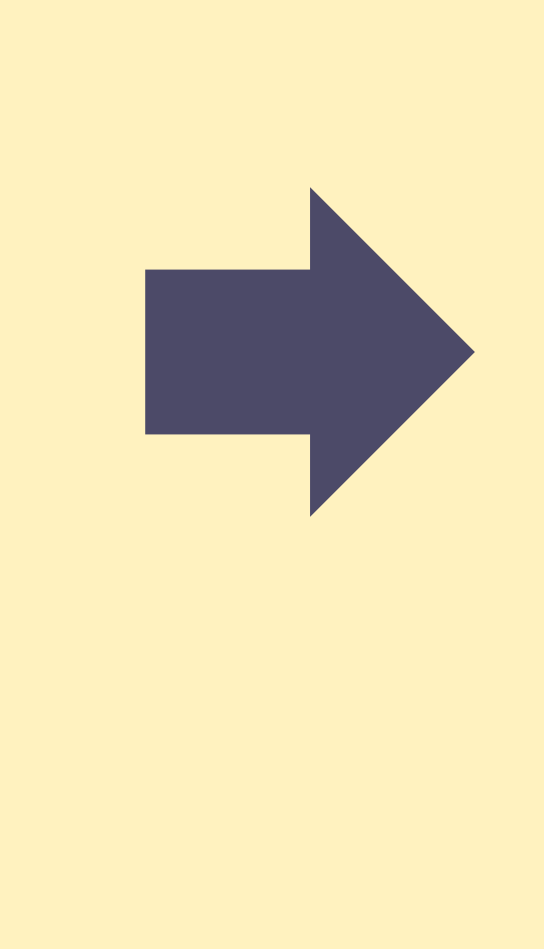

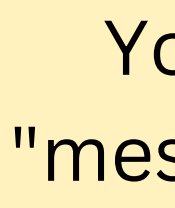

past 4 years.

- Parcoursup.

email indication form.

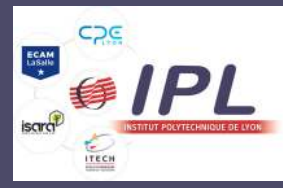

# You will be redirected to "messervices.etudiants.gouv"

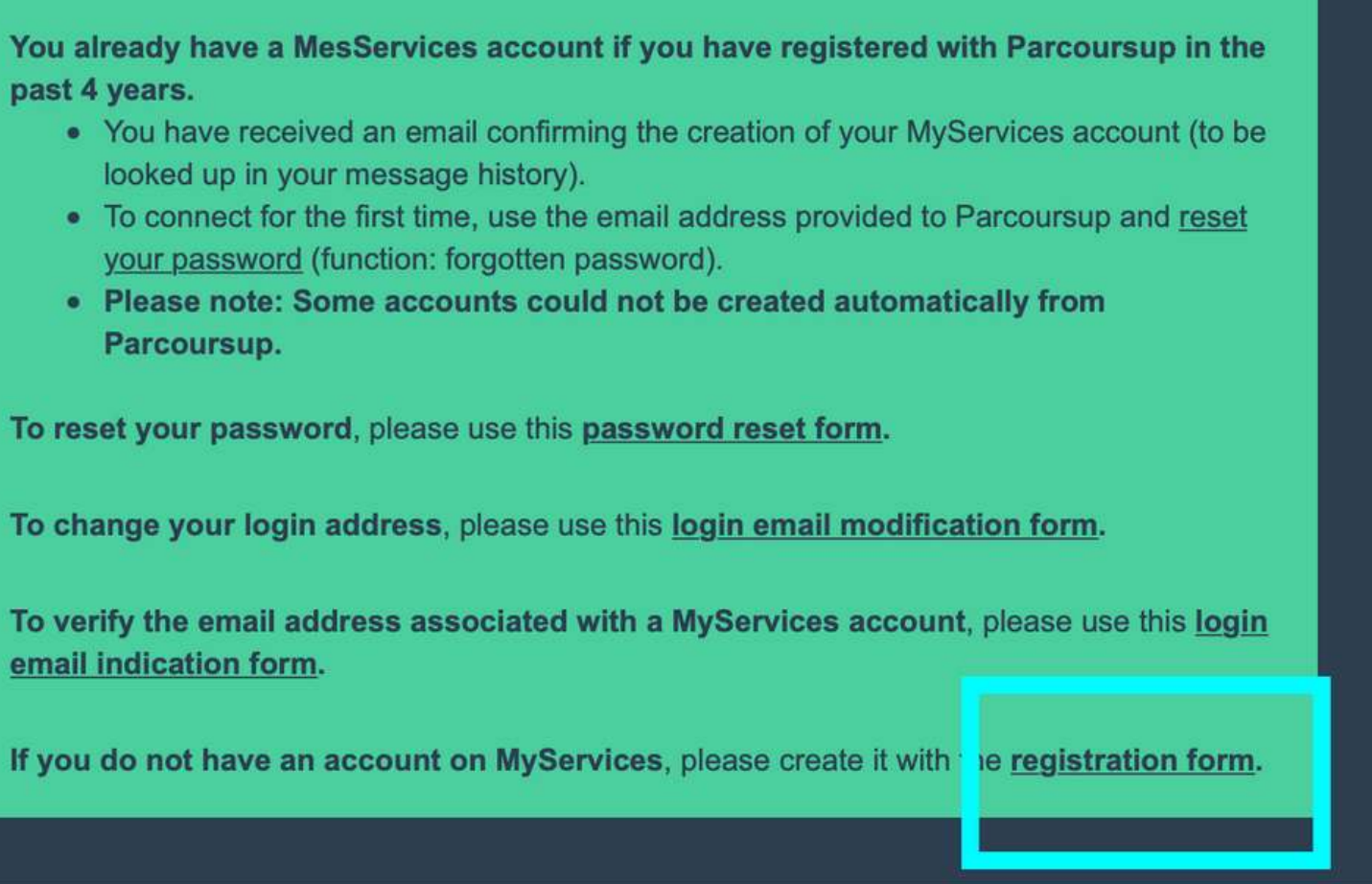

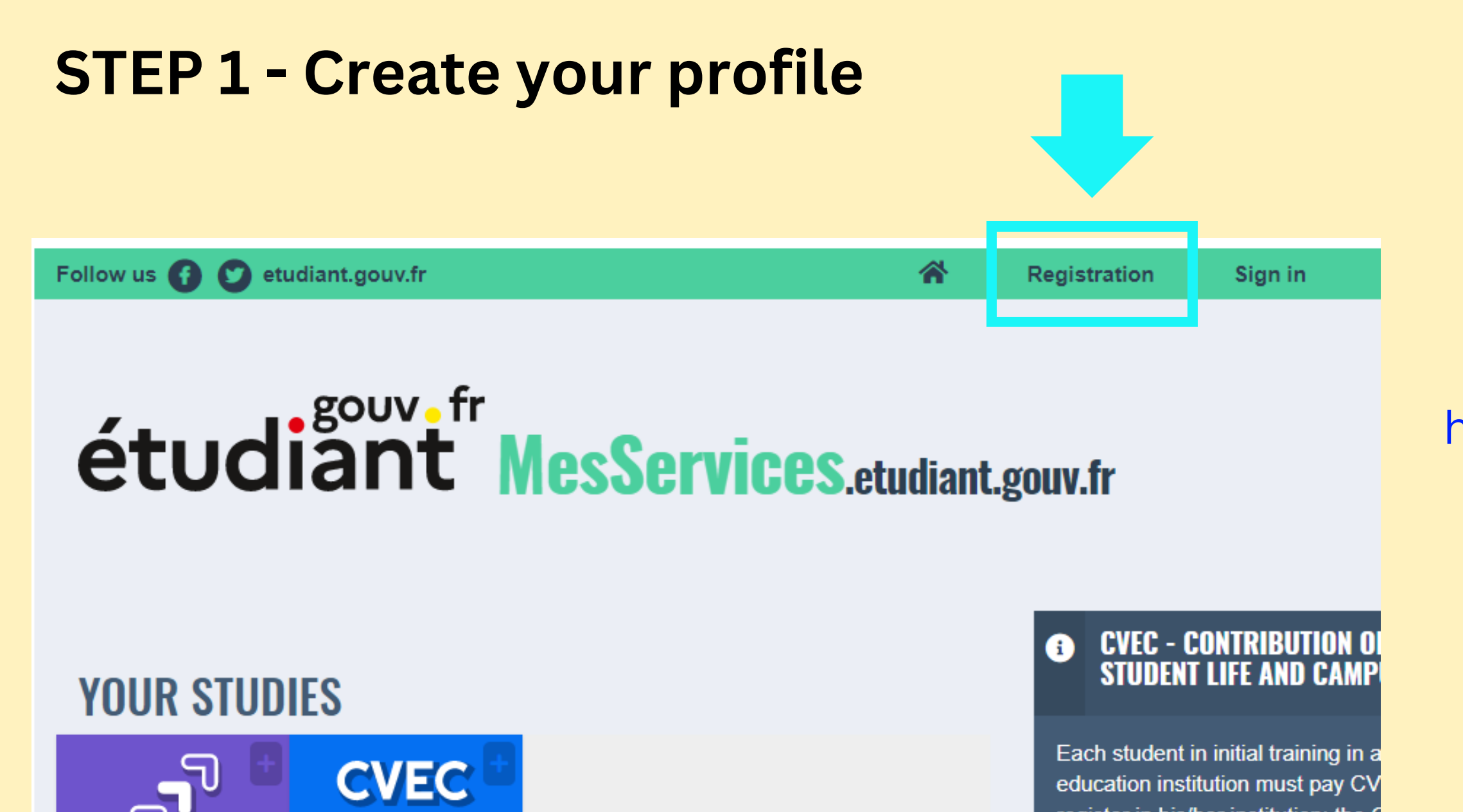

# **YOUR FINANCIAL SUPPORT**

Contribution

to student

and campus life

#### register in his/her institution: the C certificate will be required to finaliz registration.

The acquittal procedure, by paym by claiming the right to exemption registrations for the **2022-2023** ac year, has been possible since Ma

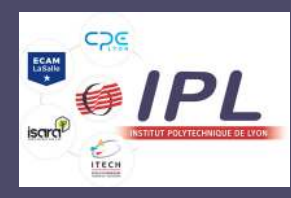

Parcoursup

# **2-** Or go directly to https://www.messervices.etudiant.gouv.fr/

#### **CREATING A NEW PROFILE - STEP 1**

| Marital status *             | Civility *              | Surname / Birth na       | me * Si        | urname / Custom | ary name     |
|------------------------------|-------------------------|--------------------------|----------------|-----------------|--------------|
| Date of Birth *              | Vear A                  | First given name *       | Second given i | name Third g    | given name   |
| Country of birth *           | Department of birth     | n * Place of             | birth *        | Nationality *   | @ Main em    |
| • Country and sity of high n |                         |                          |                |                 | Email addres |
| Country and city of birth h  | lust be triose existing | at the actuel date of bi | Au.            |                 |              |
|                              |                         |                          |                |                 | Email addres |

validation code later on

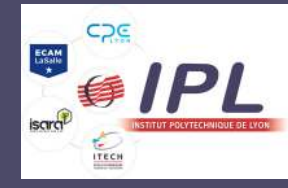

#### Enter your personal details

#### il address (connection and contact)

**s** \* (name@example.com)

**s verification \*** (name@example.com)

#### National Student Identification

The INE (National Student Identification) or BEA number: It appears on your student card or on the baccalaureate transcript, or on the baccalaureate registration confirmation form.

#### **INE number \***

If you have an INE (National Student Identification) number and this number is not accepted, please check "I don't have an INE number"

If you do not have an INE number (you come from abroad or you are enrolled in an institution not dependent of the National Education), you must provide proof of your registration in French higher education for the current or future academic year or an internship certificate in France.

An email from the Crous stating that you have been offered a temporary stay in a student hall, is accepted as proof.

I don't have an INE number

Depending of your situation, you may not have an INE number. You can only have an INE if you have previously studied in France.

#### You can find your INE number:

- On your Baccalaureat results
- your were studying in France.

If you were not studying in France last year, tick the option I do not have an INE number

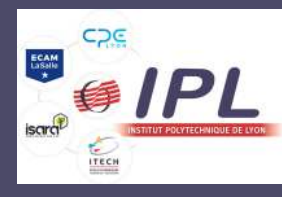

• On last year's student registration certificate if

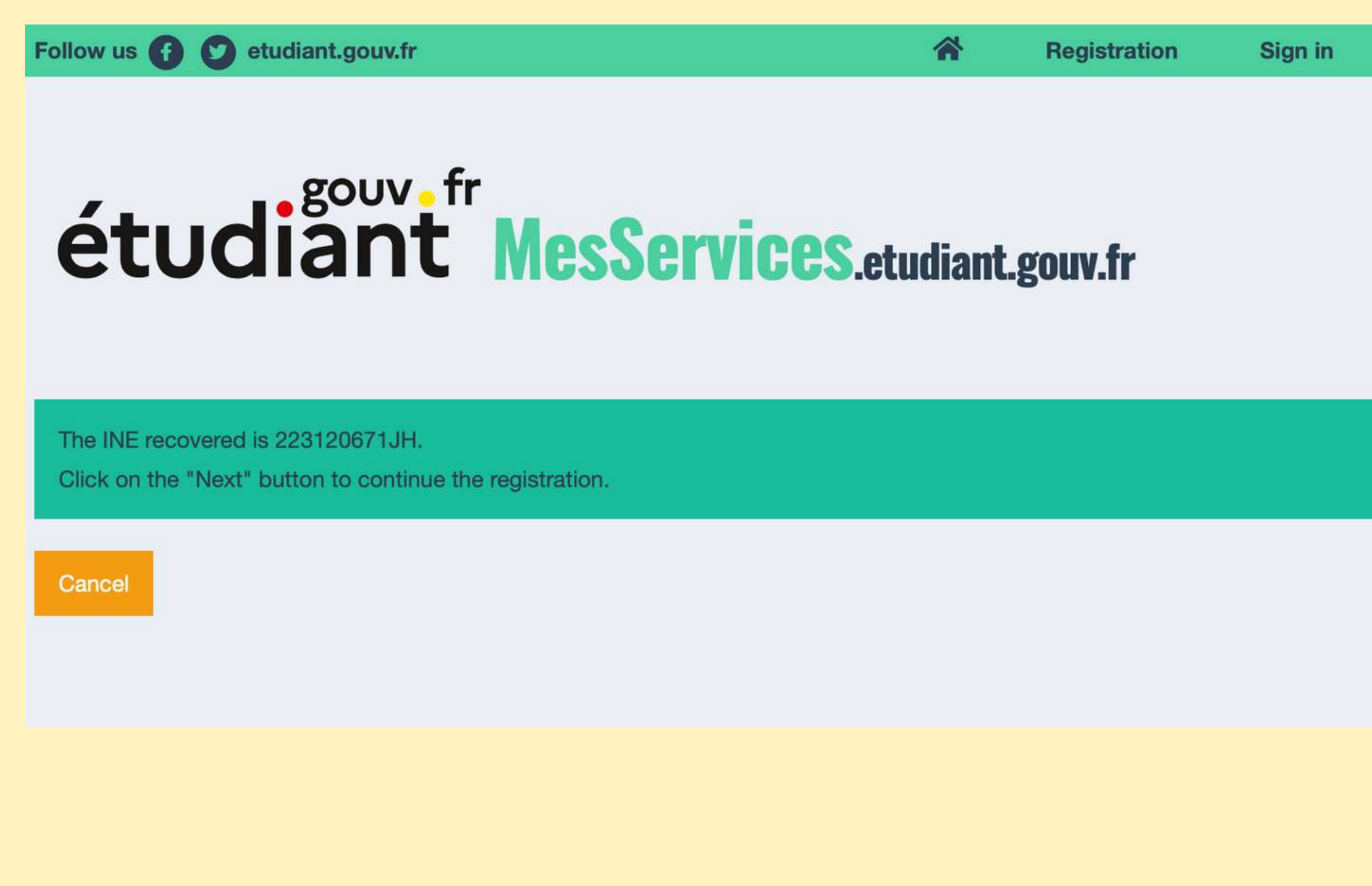

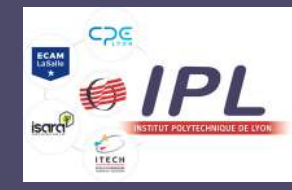

# Next

₩ -

| <b>étudiant MesServices.etudi</b><br>CREATING A NEW PROFILE - STEP 2 | ant.gouv.fr<br>"nore<br>verific                                                                                                    |
|----------------------------------------------------------------------|----------------------------------------------------------------------------------------------------|
| Main email address verification (connection and contact)             |                                                                                                    |
| An address verification code has been emailed to you.                | You have applied for a creation of pro                                                                                                    |
| Verification code *                                                  | If you are at the origin of this operatio<br>your email address, here is the verific<br>form:                                                   |
| Cancel                                                               | IXNEJC                                                                                                    |
|                                                                      | NB: if you do not reach the end of a<br>you will have to start the registration<br>verification code is<br>valid only for the current procedure |
|                                                                      | Best regards,<br>The team of messervices.etudiant.go                                                                                            |

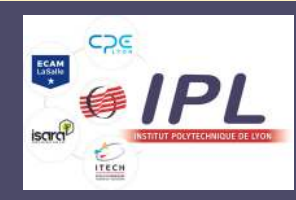

will receive an email from eply@messervices.etudiant.gouv.fr" with a ication code (scroll down for english version)

rofile on messervices.etudiant.gouv.fr.

on, in order to guarantee the authenticity of ication code to be reported in the registration

f the registration process, tion again from the beginning (the

re).

ouv.fr

#### Institution

If you do not yet know your institution or if it does not appear in the list, you can leave "Other" as institution. You can modify it later in "My Profile".

#### Academic year : 2022-2023

Not registered to date in an institution

Institution abroad

#### Department

RHONE

W

#### Institution \*

LYON ECAM LA SALLE [FRANCE]

If you enter at least 3 letters in 'Institution', the list of institutions will be filtered.

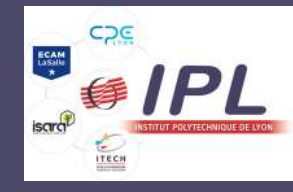

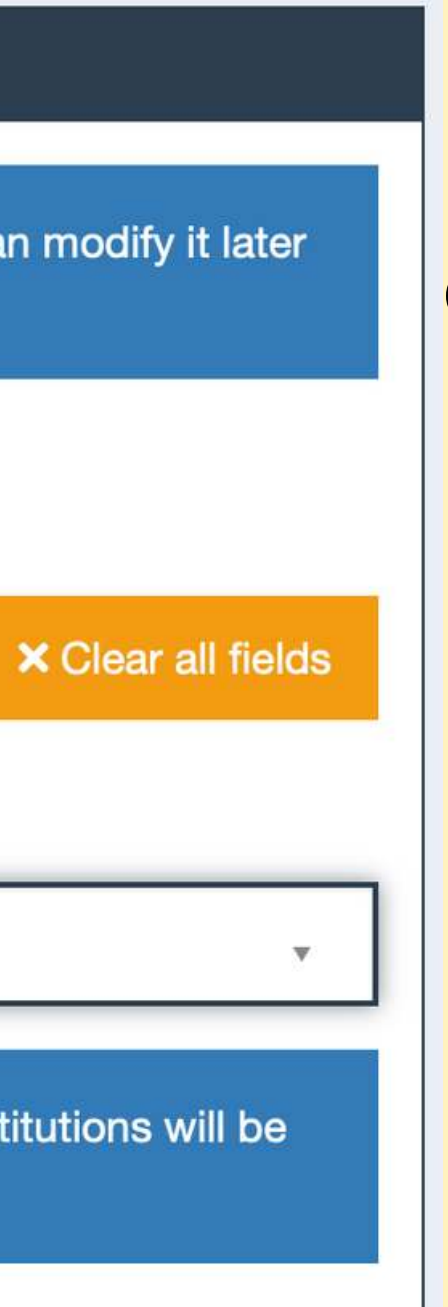

#### Choose your institution between:

- CPE Lyon
- Lyon ECAM la salle
- ISARA Lyon
- ITECH Lyon

## Upload a valid proof of ID (passport, coutry ID, driving licence)

| Student situation                                                                                                    |
|----------------------------------------------------------------------------------------------------|
| This registration will be verified. If your supporting documents are not valid, your account will be blocked.        |
| Proof of identity * (PDF, JPG, PNG format, 10Mo maximum for all PCs)<br>Browse No file selected                      |
| This proof must be in your name, with photo. This proof can be either your identity card, your passport, your drivin |
|                                                                                                    |

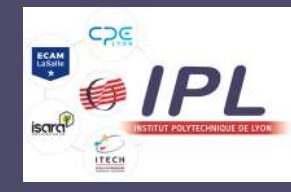

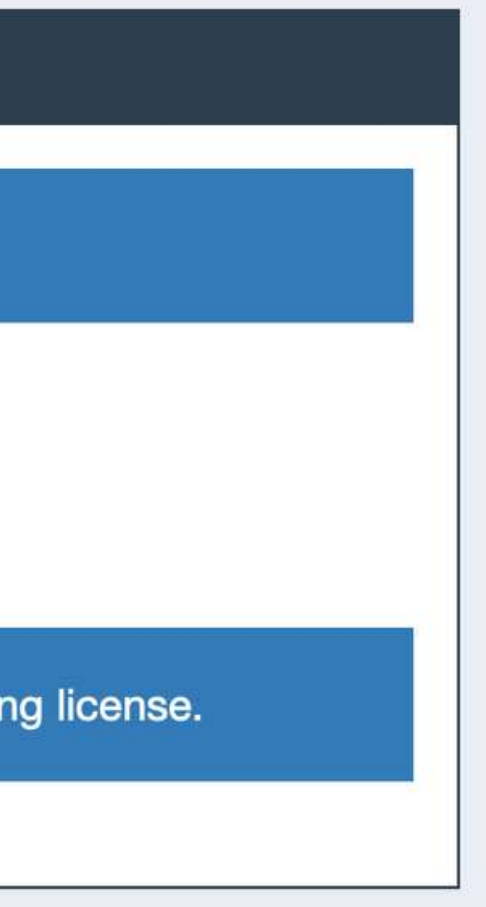

| C Student contact information                |                                             |                  |                     |
|----------------------------------------------|---------------------------------------------|------------------|---------------------|
| Cellphone *                                  | e cellpho<br>de, in the Contact 1 Contact 2 |                  |                     |
| I don't have any cellphone number to provide | Civility Select civility                    | Name<br>\$       | First name          |
|                                              | Email address (name@exampl                  | e.com) Cellphone | Phone               |
|                                              |                                             | •                | •                   |
|                                              | Address                                     |                  |                     |
| rovide your cell phone number and address    | Address line 1                              |                  |                     |
| s <b>not</b> mandatory.                      | Address line 2                              |                  |                     |
|                                              | Postal code                                 | City             | Country             |
|                                              |                                             |                  | Select a country \$ |
|                                              | Cancel                                      |                  | Next                |

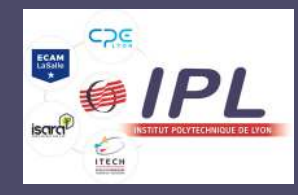

# **STEP 2 - Connexion process**

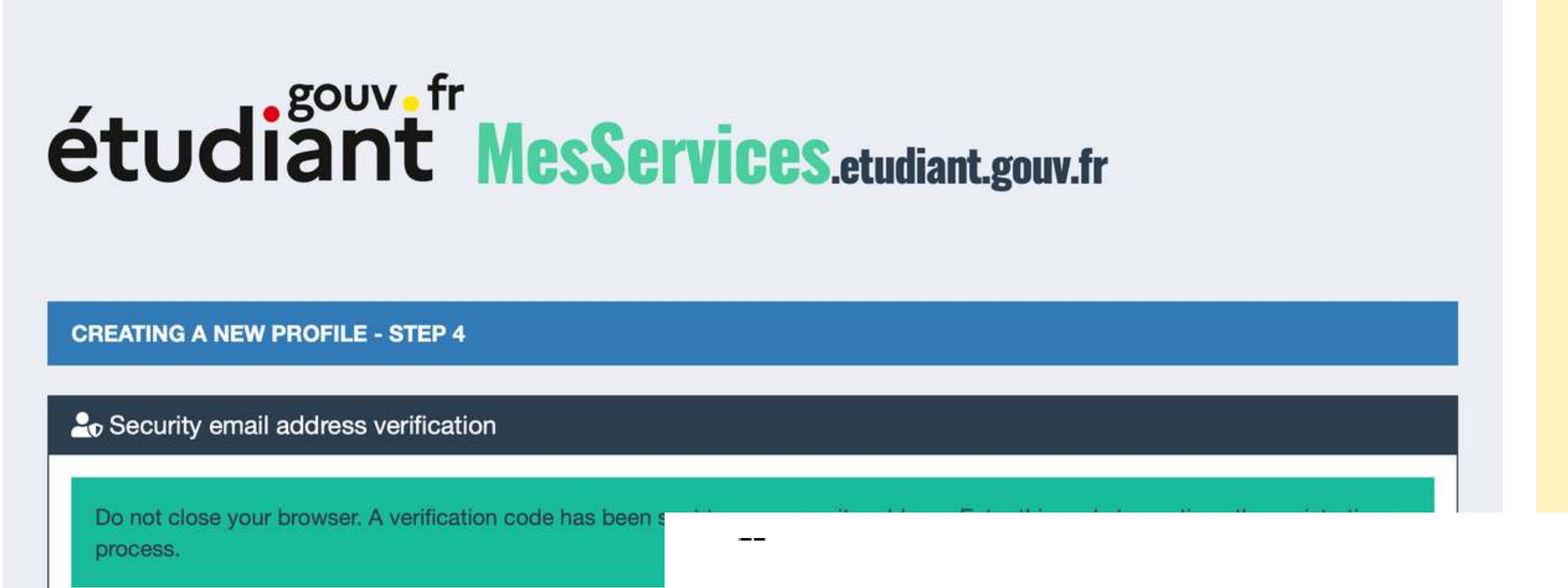

Verification code

Cancel

Your account has been created on messervices.etudiant.gouv.fr with INE number 223120671JH.

You can now sign in with the following credentials:

Username: naima.zarai@ipl.fr

Please follo v this link to set your password and complete the registration process

The opening of an MSE account is reserved for students enrolled or that will enroll in a course delivered by a French educational institution. Your account may be deactivated later if the information is not sufficient to justify your status as a student or future student. If necessary, you will receive an information email inviting you to complete the information transmitted.

Best regards, The team of messervices.etudiant.gouv.fr

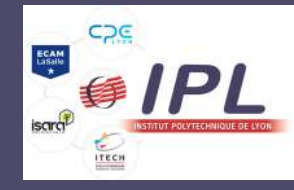

Once your account is created, you will receive an email to create a password. Open the email (scroll down for english version) and click on « this link ».

# **STEP 2 - Connexion process**

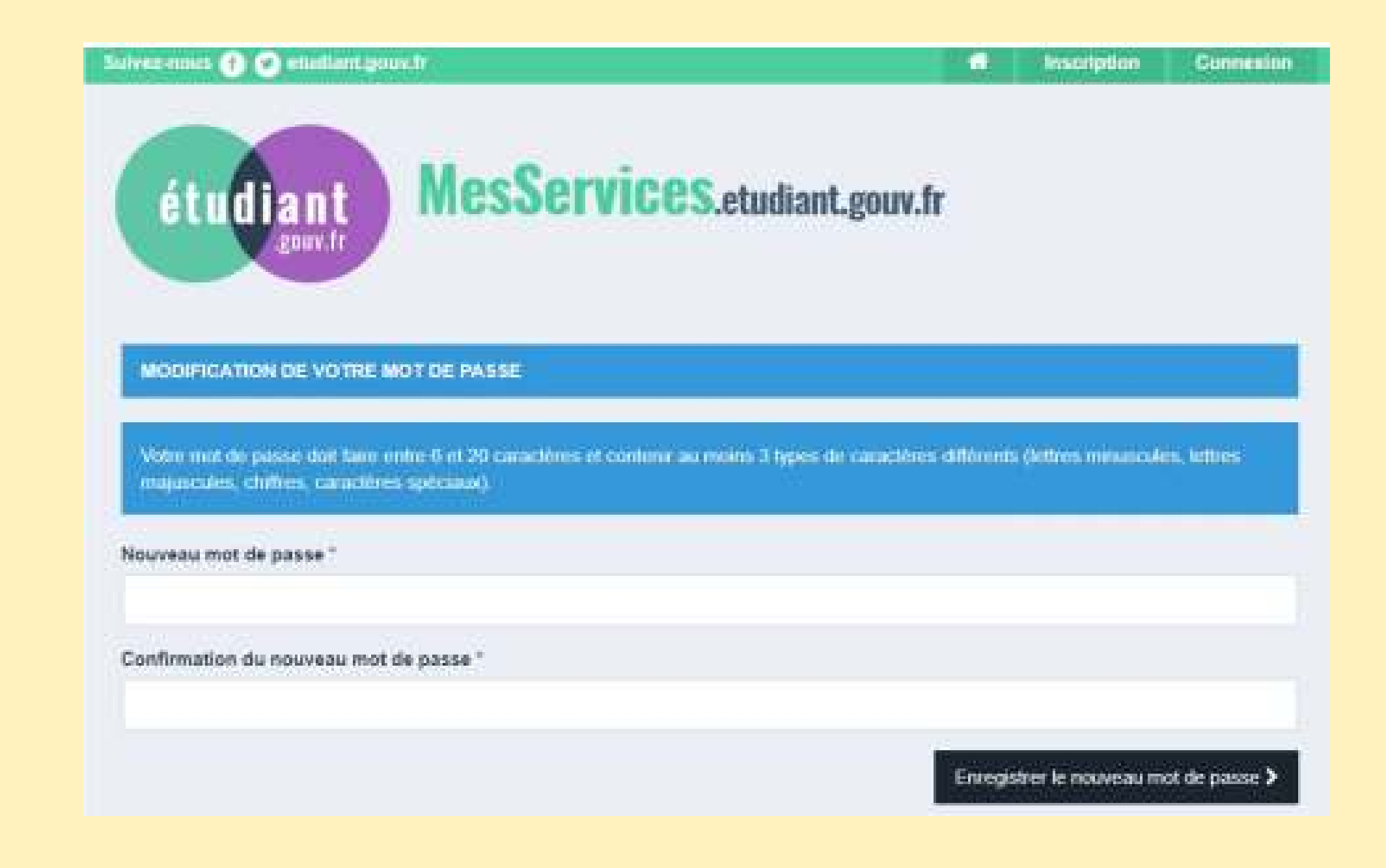

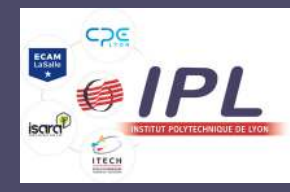

Choose a new password

# étudiant MesServices.etudiant.gouv.fr

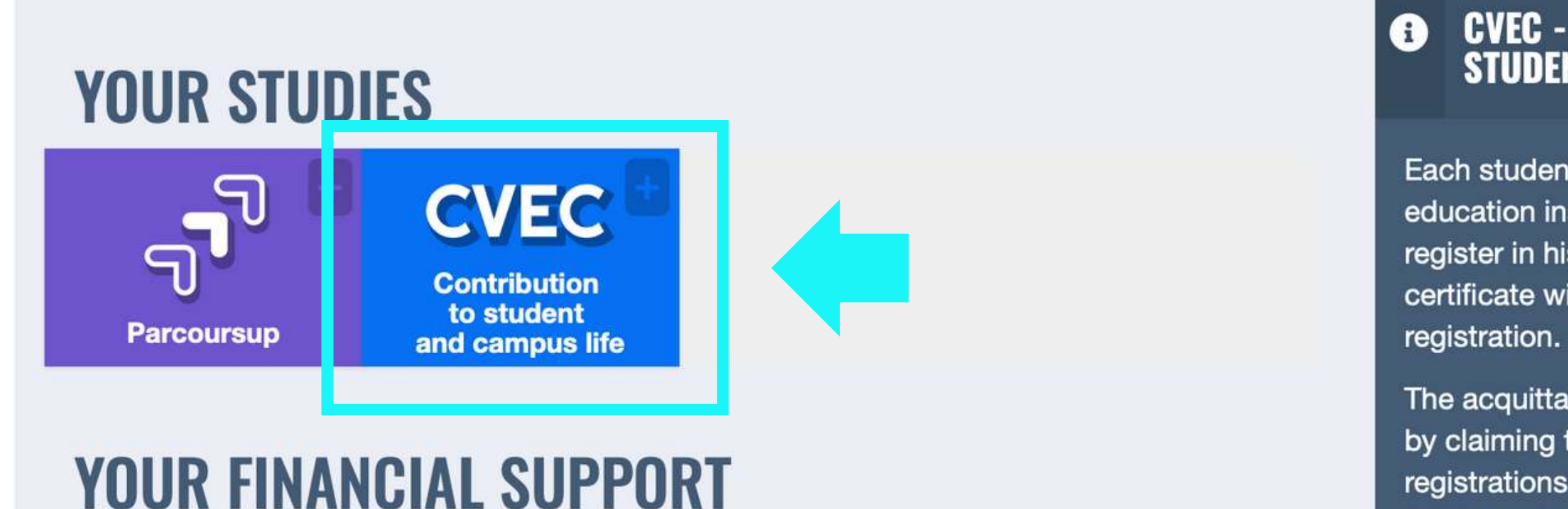

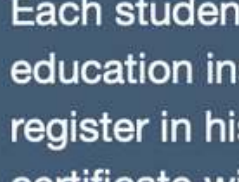

The acquitta by claiming

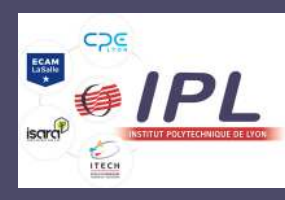

Log in to your newly created account on https://www.messervices.etudiant.gouv.fr/

**Click on CVEC** 

# **GET YOUR CERTIFICATE**

Get your certificate :

- 1. Log in or create an account
- 2. Indicate your city of study
- 3. Pay your CVEC or apply for an exemption
- 4. Obtain your certificate, to be presented to your institution when you register

Even if you are exempt, you must follow the same procedure.

> **GET MY CERTIFICATE** Current academic year 2022-23

**VIEW MY CERTIFICATE** academic year 2021-22

You will be redirected to https://cvec.etudiant.gouv.fr

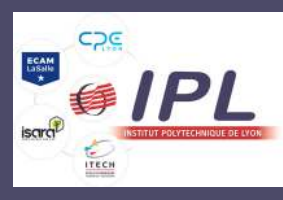

Scroll down and click on "get my certificate"

#### Identity data recovered - Modify

Current INE number : 223120671JH

Civility : Mr

Surname : fff

Name in use : ff

First name : jjj

Middle name : ff

third name : ffff

Date of birth : May 4, 1999

Recovered contact data - Modify

Email address : naima.zarai@ipl.fr

Fixed telephone number : +33785098907

Mobile phone number : none

✓ I have read and accept the terms and conditions detailed in <u>Personal Data Information</u>

#### CONTINUE

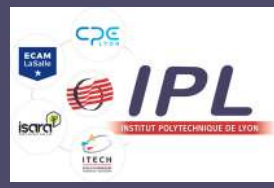

Check if your details are correct

### **MY CERTIFICATE**

The Student Life and Campus Contribution (CVEC) is collected by the Crous.

The Student Life and Campus Contribution (CVEC) is collected by the Crous. Every student registered in initial training at a higher education institution must pay it before registration at his or her institution, either by payment or exemption.

Tous les champs suivi d'une astérisque sont obligatoires.

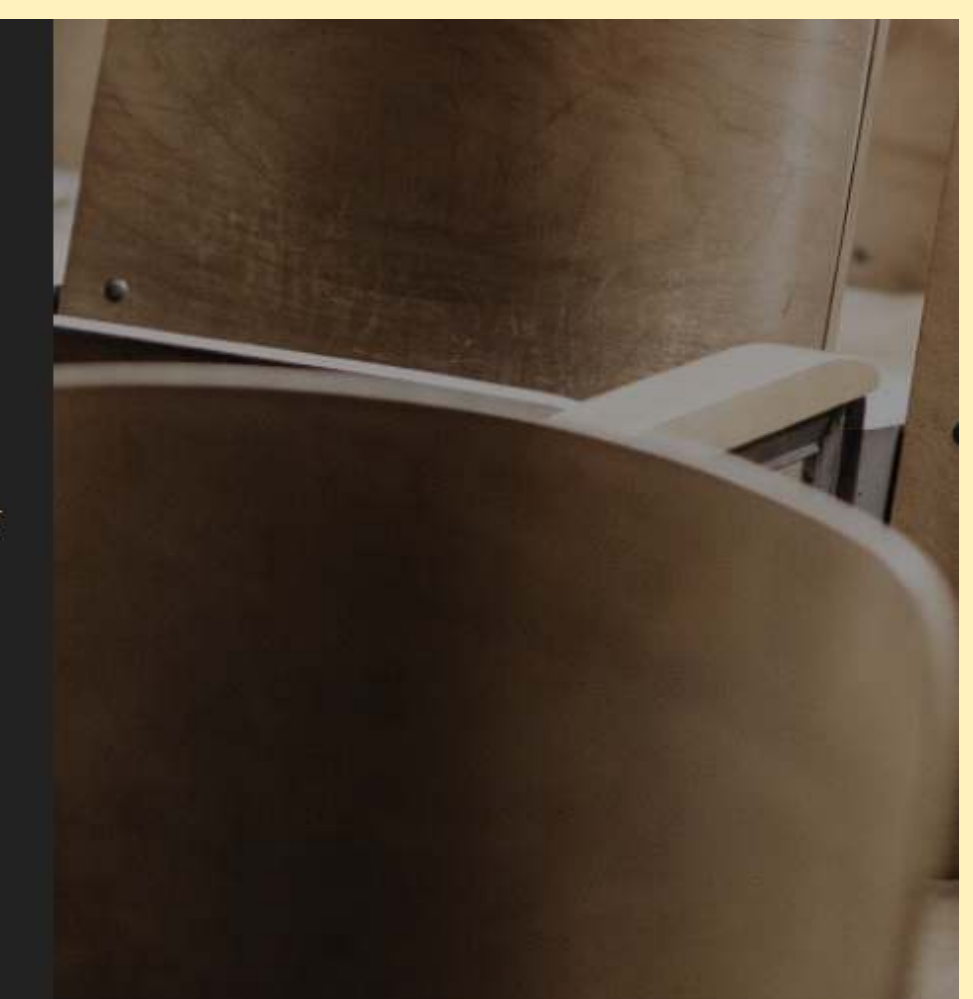

Enter the postcode or the name of your city of study (information obligatoire)

Lyon (69001)

SUBMIT

×

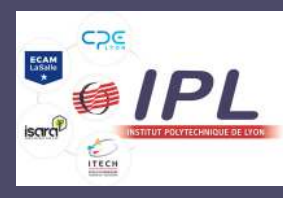

# CVEC contribution - step 2 - p.17

Type LYON

#### Online payment: credit card

Quick and secure, payment by credit card allows for the immediate delivery of your certificate of payment.

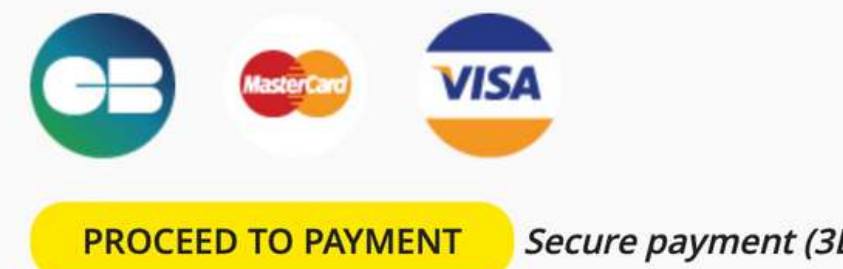

Secure payment (3DSecure Visa or Mastercard procedure)

#### Payment by someone other than me (by credit card)

You have the possibility of asking another person to pay the CVEC for you.

The person chosen must have been informed in advance of your intentions.

• You will then need to copy the payment link that will be displayed and send it to the person of your choice.

The person will have 48 hours to accept or refuse payment.

- Beyond this period, the payment link is deactivated. You will then have to choose another payment method or renew the operation.
- If the person of your choice pays the CVEC on your behalf, you will receive an e-mail and will be able to download the certificate.

#### ASK A THIRD PARTY

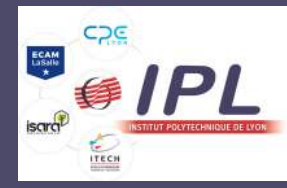

Choose the method of payment

# **STEP 4 - Confirmation of payment**

| Année universitaire 2018 - 2019      |                                        |  |  |  |
|--------------------------------------|----------------------------------------|--|--|--|
| ATTE                                 | STATION                                |  |  |  |
| N° de l'attestation                  | CRE8 DTGBLX 76                         |  |  |  |
| Civilité                             | Monsieur                               |  |  |  |
| Nom                                  | N'DIAYE                                |  |  |  |
| Prénom                               | François                               |  |  |  |
| Né(e) le                             | 23 mai 1998                            |  |  |  |
| N° INE                               | 1409002949V                            |  |  |  |
| est en règle au regard de la Contrit | oution à la Vie Étudiante et de Campus |  |  |  |
| Rattachée au CROUS de                | CROUS de Créteil                       |  |  |  |
| Émire I.                             | 22 kin 2010 à 11-22                    |  |  |  |

You can download your confirmation of payment and send it to your university's administration

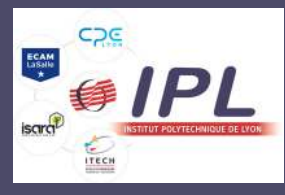

# STEP 5 - I need to obtain an acknowledgment of payment by exemption.

Student exempt from paying the CVEC but who must complete the online procedure on the website in order to obtain an acknowledgment of payment by exemption:

- students with scholarships based on social criteria managed by the CROUS (scholarship) holders from the Ministries of Higher Education, Culture or Agriculture),
- students with scholarships from the French government (scholarship holders from the Ministry of Foreign Affairs)
- scholarship holders financed by the regions for paramedical, health and social training,
- refugee students, students benefiting from subsidiary protection and students registered as asylum seekers.

The following are not exempt from the CVEC:

- Foreign government scholarship holders (BGE)
- Scholarship holders from a private structure (e.g. foundation).

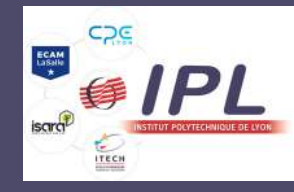

# STEP 5 - I need to obtain an acknowledgment of payment by exemption.

# **EXEMPTION**

If your right to an exemption is not automatically recognised, you must make a request for exemption by checking the box, choose your reason for exemption and then submit the appropriate supporting documents.

Displaced students from Ukraine benefiting from temporary protection must apply for a CVEC exemption before registering in a higher education program. This exemption is conditional on obtaining a scholarship based on social criteria.

Once you have applied for the CVEC exemption, the Crous scholarship service will contact you by e-mail to finalize your scholarship application.

If you are eligible for a scholarship based on social criteria, you will receive a conditional scholarship notice and your CVEC exemption certificate by e-mail.

I declare that I benefit from an exemption for the following reason:

CVEC exemption certificate by e-mail.

Select a reason

**REQUEST AN EXEMPTION** 

I declare that I benefit from an exemption for the following reason:

#### Select a reason V Select a reason Refugee Beneficiary of the subsidiary protection Asylum seeker Displaced students from Ukraine benefiting from temporary protection Scholarship holders in health and social training from the regions of Hauts-de-France, Île-de-France, Pays-de-Loire, Occitanie, Auvergne-Rhône-Alpes and Grand Est International Student French Government Scholarship

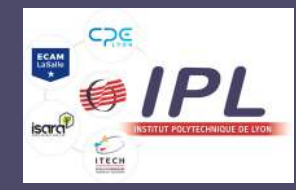

Your right to an exemption should be automatically recognised during the process However, if it is not, you must make a request for exemption.

# 1. Scroll down the payment page to **EXEMPTION**

- 2. Tick the box
- 3. Select a reason for exemption

# If you have any enquiery, please contact :

Domoina RAKOTOSOLOFO

**International Mobility Advisor** 

04.72.41.08.28

mobilites.ipl@ipl.fr

IPL - 10 place des Archives 69002 LYON

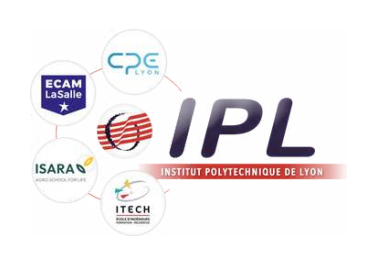

Institut polytechnique de Lyon - CVEC contribution